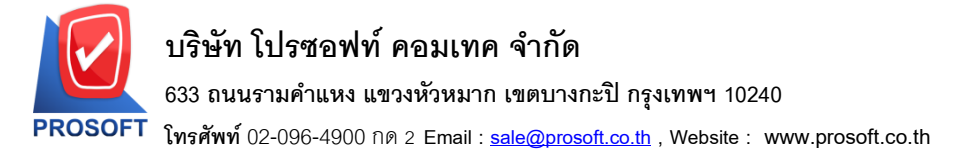

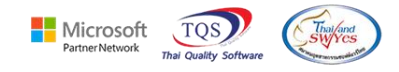

## ระบบ Enterprise Manager

## หน้าจอกำหนดรหัสสินค้า Tab Supplier ต้องการให้สามารถใส่รหัสผู้ขายซ้ำกันได้ 1.เข้าที่ระบบ Enterprise Manager > IC Setup > กำหนดรหัสสินค้า > Tab Supplier > ใส่รหัสผู้ขายซ้ำกันได้

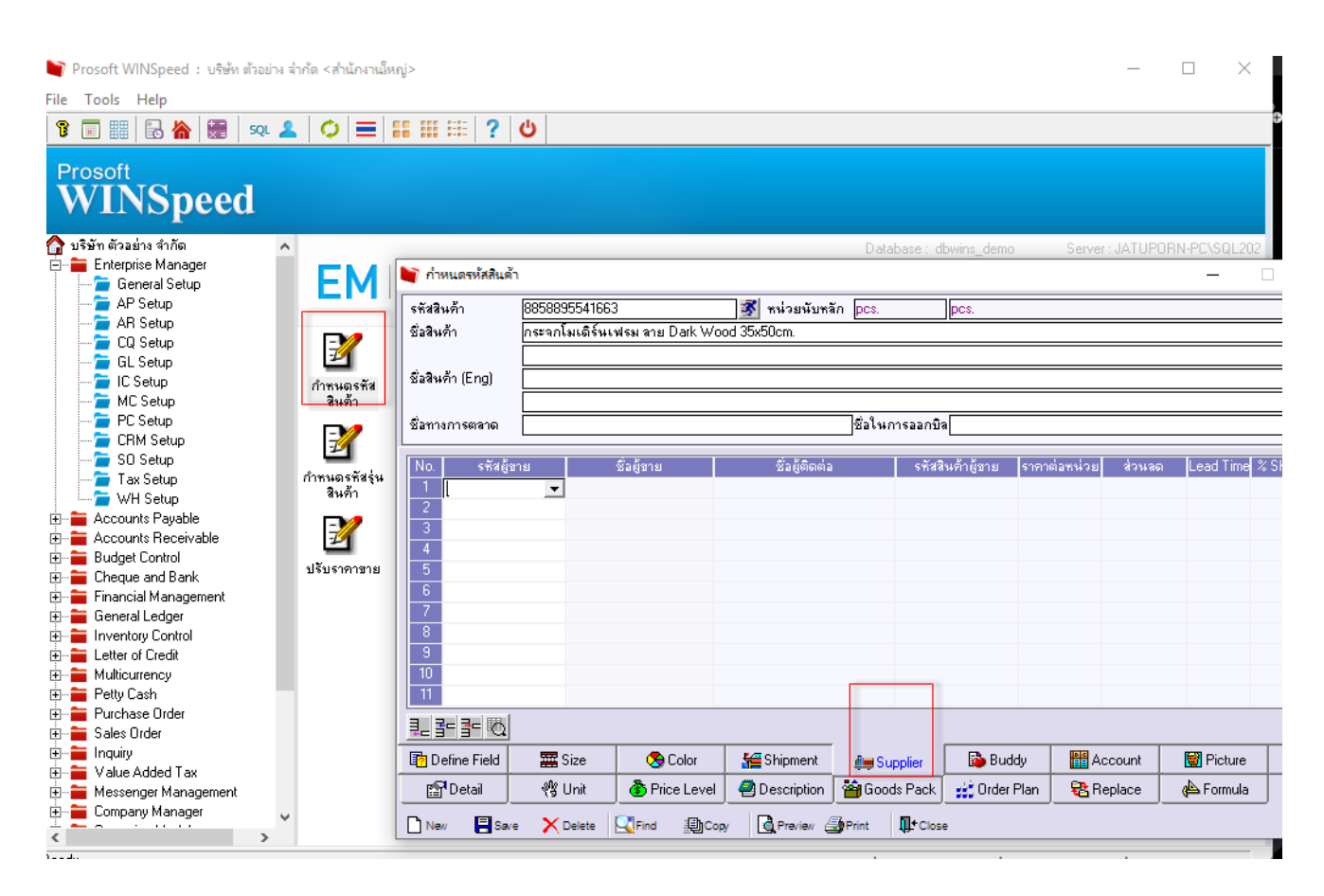

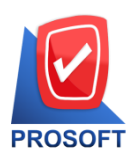

## บริษัท โปรซอฟท์ คอมเทค จำกัด

## 633 ถนนรามคำแหง แขวงหัวหมาก เขตบางกะปิ กรุงเทพฯ 10240

โทรศัพท์ 02-096-4900 กด 2 Email : <u>sale@prosoft.co.th</u> , Website : www.prosoft.co.th

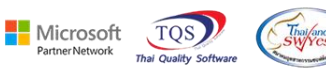

| รหัสสินค้า<br>*- จ *-                                        | 8858895541663         | 📝 หน่วยนับข             | หลัก pcs.           | pos.           |                 |               |         |
|--------------------------------------------------------------|-----------------------|-------------------------|---------------------|----------------|-----------------|---------------|---------|
| เอสนคา                                                       | กระจกเมเตรนเพรม ลาย D | ark Wood 35x5Ucm.       |                     |                |                 |               |         |
| ้อสินค้า (Eng)                                               |                       |                         |                     |                |                 |               |         |
| ไลทางการตลาด                                                 | ชื่อในการออกบิล       |                         |                     |                |                 |               |         |
| No. รซัสผู้ร                                                 | มาย ชื่อผู้ชาย        | ชื่อผู้ติดต่            | อ รหัสสื            | นด้าผู้ชาย ราค | าต่อหน่วย ส่วนล | ດ Lead Time % | Share 🖌 |
| 1 ก-0001                                                     | แกรน อินเตอร์สเกร     | a จำกัดtest             |                     |                | .00             |               | .00     |
| 2 n-0001<br>3<br>4<br>5<br>6<br>7<br>8<br>9<br>9<br>10<br>11 | แกรน อนเตอรสเก        | a anne test             |                     |                | .00             |               | .00     |
| _ <u>3</u> ⊂ <u>3</u> ⊂ <u>0</u><br>Define Field             | 🚟 Size 🛛 🕭 C          | olor 🚝 Shipment         | <br>Augual Supplier | 🔂 Buddy        | Account         | 🗑 Picture     |         |
| r∰ Detail                                                    | 🖑 Unit 🚯 Price        | e Level 🛛 🥘 Description | Goods Pack          | 📸 Order Plan   | 😪 Replace       | 👍 Formula     |         |

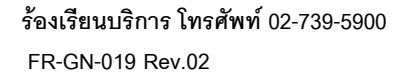